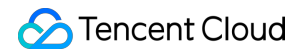

# Tencent Cloud TCHouse-P Operation Guide Product Documentation

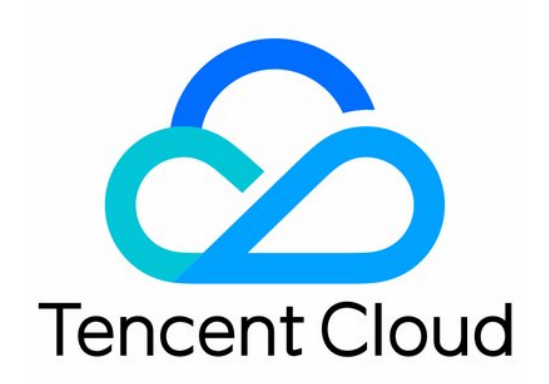

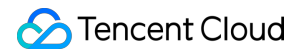

#### Copyright Notice

©2013-2025 Tencent Cloud. All rights reserved.

Copyright in this document is exclusively owned by Tencent Cloud. You must not reproduce, modify, copy or distribute in any way, in whole or in part, the contents of this document without Tencent Cloud's the prior written consent.

Trademark Notice

#### STencent Cloud

All trademarks associated with Tencent Cloud and its services are owned by the Tencent corporate group, including its parent, subsidiaries and affiliated companies, as the case may be. Trademarks of third parties referred to in this document are owned by their respective proprietors.

#### Service Statement

This document is intended to provide users with general information about Tencent Cloud's products and services only and does not form part of Tencent Cloud's terms and conditions. Tencent Cloud's products or services are subject to change. Specific products and services and the standards applicable to them are exclusively provided for in Tencent Cloud's applicable terms and conditions.

#### Contents

**Operation Guide** 

Managing Cluster

Creating Cluster

Cluster Information

Scaling Cluster

Managing IP Allowlist and Blocklist

Applying for Public IP

Managing Resource Queue

**Terminating Cluster** 

Accessing Data Warehouse

Connecting to Database

Managing User Permission

**Defining Database** 

Managing Data

Monitoring and Alarming

Alarm Configuration

Access Management

Overview

Setting Policy

**Granting Policy** 

# Operation Guide Managing Cluster Creating Cluster

Last updated : 2024-11-27 15:29:17

### Overview

This document describes how to create a cluster in the Tencent Cloud TCHouse-P console.

### Directions

1. Log in to the Tencent Cloud TCHouse-P console and select the cluster list.

2. Click **Create** to enter the purchase page and configure the parameters as prompted.

Billing Mode: Monthly subscription and pay-as-you-go billing are supported.

Region: Guangzhou, Shanghai, Beijing, and Singapore regions are supported currently.

AZ: Different AZs are not interconnected.

**Network**: Configure the VPC and subnet of the Tencent Cloud TCHouse-P cluster as instructed in VPC.For access from other subnets or public network, see Applying for Public IP and Creating IP Allowlist.

Cluster Name: Used to distinguish between clusters.

Cluster Version: Versions supported by the cluster.

**Node Type**: nc.large, nc.4xlarge, nc2.large, nc2.4xlarge, ns.large, and ns2.large are currently available. For more information, see <u>Billing Overview</u>.

**Number of Nodes**: 2–50 nodes are supported. Generally, two or more (50 at maximum) nodes are required. **Database Port**: 5436, which cannot be modified currently.

**Username**: Username to log in to the Tencent Cloud TCHouse-P cluster, which is the cluster admin account and cannot be changed after creation.

Password: Password to log in to the Tencent Cloud TCHouse-P cluster, which can be changed in the console.

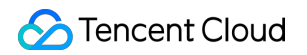

| Cluster name * | Enter a cluster r  | name                         |                                                |                            |                                                                                              |
|----------------|--------------------|------------------------------|------------------------------------------------|----------------------------|----------------------------------------------------------------------------------------------|
|                | 6-36 characters; s | supports Chir                | nese characters, let                           | ters, digits               | s, -, and _                                                                                  |
| Paid mode *    | Monthly subs       | cription                     | Pay-as-you-go                                  |                            |                                                                                              |
| Region *       | —Asia-Pacific—     | —US—                         | -                                              |                            |                                                                                              |
|                | Singapore          | Virginia                     | Φ                                              |                            |                                                                                              |
| AZ *           | Singapore-1        | Singap                       | ore-2 Singa                                    | pore-3                     |                                                                                              |
| Network info   | VPC *              |                              | M [] ]                                         | <b>▼</b> (                 | Create a VPC II                                                                              |
|                | Subnet *           | 253 subpot                   | IPs in total 245 av                            |                            | 🗘 create a subnet 🗳                                                                          |
|                | Up to 20 VPC/sub   | onet options a               | are displayed. You o                           | can search                 | ו by name to obtain more options.                                                            |
| Account info   | Password *         | Enter you                    | r password                                     | Ø                          |                                                                                              |
|                |                    | 8-16 charac<br>letters, uppe | eters; must start wit<br>ercase letters, digit | h a letter o<br>s, special | or digit; must contain at least three of the following types: lowerca<br>characters (!@#%^*) |
|                | Confirm            | Enter you                    | r password                                     | Ø                          |                                                                                              |

| Cluster configu         | uration        |             |              |
|-------------------------|----------------|-------------|--------------|
| CN node configuration * | Standard       |             |              |
| ÷                       | Compute spec * | 4cores 16GB | <b>v</b>     |
|                         | Storage spec * | CLOUD_HSSD  | ▼ - 200 + GB |

|                            | Node count *                                  | 200 to 32000 GB (step size: 100 GB) for a single node<br>-2 +<br>$2 \le Node \text{ count} \le 1000$ ; available nodes: 37. If the number of available nodes is insufficient, change the<br>spec or contact us $\mathbb{C}$ to coordinate resources. |
|----------------------------|-----------------------------------------------|----------------------------------------------------------------------------------------------------|
| DN node<br>configuration * | Standard                                      |                                                                                                    |
|                            | Compute spec *                                | 4cores 16GB                                                                                                    |
|                            | Storage spec *                                | CLOUD_HSSD - 200 + GB                                                                                                    |
|                            | Node count *                                  | 200 to 320000 GB (step size: 100 GB) for a single node<br>2 +<br>2 ≤ Node count ≤ 1000; available nodes: 37. If the number of available nodes is insufficient, change the<br>spec or contact us <sup>2</sup> to coordinate resources.                |
|                            | Data<br>replication<br>method *               | <b>Fully sync (degradable)</b> Async Fully sync Instances automatically degrade to async replication when there is only one node.                                                                                                    |
| Character set *            |                                               |                                                                                                    |
|                            | If the character se                           | et is not set correctly, a database import error will occur                                                                                                    |
| Other configu              | rations                                       |                                                                                                    |
| Tag                        | Tag Key                                       | Tag Value                                                                                                    |
|                            | + Add 🕥 Pas                                   | ste                                                                                                    |
|                            | Tags are used to o<br>go to <b>Tag Docume</b> | categorize resources. A maximum of 5 tags are allowed. A tag without key or value will be discarded. To learn more,<br>entation ≧                                                                                                    |

- 3. After completing the configuration, click **Buy Now** or **Activate** to create the cluster.
- 4. Return to the cluster list and use the cluster after its status changes to **Running**.

# **Cluster Information**

Last updated : 2024-11-27 15:29:17

This document describes how to modify the basic information and billing mode of a Tencent Cloud TCHouse-P cluster in the console, as well as view its performance monitoring data, real-time queries, historical queries, and event monitoring data.

### **Basic Information**

On the cluster list page, enter the **Basic Configuration** tab of a cluster, where you can set the cluster name, network, and admin user/password.

#### Note:

Changing the network address will change the cluster access connection, so you need to change the call address simultaneously.

| ÷ |                            | r(Running)                              |                      |               |                 |           |                         | Restart     | Scale out | Termina |
|---|----------------------------|-----------------------------------------|----------------------|---------------|-----------------|-----------|-------------------------|-------------|-----------|---------|
| I | Basic configurati          | on Performance monitoring               | Configuration        | Real-time que | ery Slow c      | queries   | Event monitori          | ng          |           |         |
|   | Basic info<br>Cluster name |                                         |                      |               | Cluster status  | Running   |                         |             |           | φ       |
|   | Cluster ID                 | snova-o0m03q19                          |                      |               |                 |           |                         |             |           |         |
|   | Node type                  | 4C16G: (vCPUs: 4; memory: 16GB)         |                      |               | Cluster datab   | ase info  |                         |             |           |         |
|   | Storage type               | Enhanced SSD 200 GB double-copy storage | e capacity Scale out |               | Database status | Normal    |                         |             |           |         |
|   | Nodes                      | 4                                       |                      |               | Username        |           | leset password          | )           |           |         |
|   | Availability zone          | Virginia Zone 2                         |                      |               | Private address | 10.4.8.17 | :5436                   |             |           |         |
|   | Billing mode               | Pay-as-you-go                           |                      |               | Public address  | 170.106.  | 62.55:5436 Release      |             |           |         |
|   | Network                    | vpc-                                    |                      |               | JDBC URL        | jdbc:pos  | tgresql://10.4.8.17:543 | 36/postgres |           |         |
|   | Tag                        | 123:2222 Modify                         |                      |               |                 |           |                         |             |           |         |
| L | Creation time              | 2022-07-27 16:06:46                     |                      |               |                 |           |                         |             |           |         |

### **Billing Information**

On the **Basic Configuration** tab, you can switch from pay-as-you-go to monthly subscription billing mode for the cluster and enable **Auto-Renewal** as needed.

### Performance Monitoring

On the **Performance Monitoring** tab, you can view various the metrics in node and cluster dimensions.

### **Real-Time Query**

On the Real-Time Query tab, you can view ongoing queries, including running, blocked, and waiting queries.

|                     | Running)               |                     |                 |              | Restart             | Scale out Termi |
|---------------------|------------------------|---------------------|-----------------|--------------|---------------------|-----------------|
| Basic configuration | Performance monitoring | Configuration       | Real-time query | Slow queries | Event monitoring    |                 |
| Running<br>O        |                        | Congested<br>O      |                 |              | Waiting<br><b>1</b> |                 |
|                     |                        |                     |                 |              |                     | Stop query      |
| Querr ID            | Running time           | Start time          | Status          | User         | Database name       | SQL             |
| 1658911925028505    | 000-2€ 0               | 2022-07-27 16:52:05 | Waiting         | cdwpgtest    | postgres            | <idle></idle>   |
| Total 1 item        |                        |                     |                 |              | Lines per page 10 v | 1 /1 page       |

You can click Terminate Query to terminate a query in the list.

#### Historical Query

On the **Historical Query** tab, you can view queries that have been completed or terminated.

| ÷ | cdwpgtest001 (F     | Running)               |               |                 |              |              | Restart            | Scale out               | Termina |
|---|---------------------|------------------------|---------------|-----------------|--------------|--------------|--------------------|-------------------------|---------|
|   | Basic configuration | Performance monitoring | Configuration | Real-time query | Slow queries | Event mon    | litoring           |                         |         |
|   |                     |                        |               | Today Yesterday | Last 7 days  | Last 30 days | 2022-07-27 00:00:0 | 00 to 2022-07-27 23:16: | :25 🖽   |
|   | Query ID            | Running time           | Start time    | Status          | User         | Da           | atabase name       | SQL                     |         |
|   |                     |                        |               | No data yet     |              |              |                    |                         |         |
| - |                     |                        |               |                 |              |              |                    |                         |         |

### **Event Monitoring**

On the **Event Monitoring** tab, you can query sensitive operation events in the cluster.

| ÷ | - ( ()              | Running)               |               |                 |              |              | Rest       | tart     | Scale out         | Termir       |
|---|---------------------|------------------------|---------------|-----------------|--------------|--------------|------------|----------|-------------------|--------------|
|   | Basic configuration | Performance monitoring | Configuration | Real-time query | Slow queries | Event mon    | itoring    |          |                   |              |
|   |                     |                        | [             | Today Yesterday | Last 7 days  | Last 30 days | 2022-07-27 | 00:00:00 | to 2022-07-27 2   | 23:16:25 🖽   |
|   | Time                | Source type            | ;             | Severity        | Source I     | D            |            | Event    |                   |              |
|   | 2022-07-27 16:44:49 | Cluster                |               | Medium          | snova-o(     | Dm03q19      |            | set hba  | a config          |              |
|   | 2022-07-27 16:44:22 | Cluster                |               | Medium          | snova-o(     | Dm03q19      |            | set hba  | a config          |              |
|   | 2022-07-27 16:25:19 | Cluster                |               | Medium          | snova-o(     | Dm03q19      |            | modify   | cluster passwor   | d start      |
|   | 2022-07-27 16:23:40 | Cluster                |               | Medium          | snova-o(     | Dm03q19      |            | admin    | cluster outnet ad | ddress done  |
|   | 2022-07-27 16:23:25 | Cluster                |               | Medium          | snova-o(     | Dm03q19      |            | admin    | cluster outnet ad | ldress start |

# Scaling Cluster

Last updated : 2024-11-27 15:29:17

### Overview

When computing or storage resources of a cluster reach a bottleneck, you can increase system resources by scaling.

### Directions

- 1. Click **Manage** in the **Operations** column in the cluster list to enter the cluster details page.
- 2. Click **Scale** in the top-right corner to enter the scaling page and select the scaling information as needed.

#### Note:

The number of nodes entered is that after scaling, which must be greater than the current quantity by two or more. The value of the total capacity changes as the number of nodes changes.

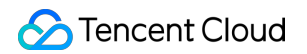

| Scale out cluste    | r                                                | $\times$ |
|---------------------|--------------------------------------------------|----------|
| Cluster name        | cdwpgtest001                                     |          |
| Node type           | 4C16G: (vCPUs: 4; memory: 16GB)                  |          |
|                     | Elastic storage                                  |          |
| Storage type        | Enhanced SSD 200 GB double-copy storage capacity |          |
| Current nodes       | 4                                                |          |
| Scale to            | - 6 +                                            |          |
|                     | 6–128 nodes                                      |          |
| Total capacity (TB) | 1.17 double-copy storage capacity                |          |
| Cost S              | D/hour                                           |          |
|                     | OK Cancel                                        |          |

3. After selecting the quantity for scaling, click **Confirm Change** to start the scaling process.

4. Return to the cluster list, where the cluster during scaling is in the **Scaling** status. The time it takes to scale is subject to the existing data volume in the cluster. After successful scaling, the cluster will return to the **Running** status.

# Managing IP Allowlist and Blocklist

Last updated : 2024-11-27 15:29:17

### Overview

If you want to access Tencent Cloud TCHouse-P clusters through CVM instances in other subnets or servers on the public network other than the CVM instances in the specified subnets, you need to add their IPs to the allowlist. An IP range can be specified when an IP is added to the allowlist. Add one or more IPs in the IP range to the blocklist if you want to block the access to Tencent Cloud TCHouse-P clusters from them.

#### Note:

The blocklist takes precedence over the allowlist.

#### Prerequisites

Before using the IP allowlist, make sure that you have applied for a public IP for a Tencent Cloud TCHouse-P cluster; otherwise, you will not be able to access the cluster from servers other than CVM instances in the specified subnets even if their addresses are added to the allowlist.

#### Directions

#### **Managing IP allowlist**

- 1. Click Cluster name/ID in the cluster list to enter the cluster details page.
- 2. Select Parameter configuration > pg\_hba.conf.
- 3. Click Add and enter the username, database name, and CIDR block as required.

| Ð  | Basic info                   | Add         | φ                    |                                                                                          |     |                 |                                |
|----|------------------------------|-------------|----------------------|------------------------------------------------------------------------------------------|-----|-----------------|--------------------------------|
| d  | Cluster ~                    | Туре        | Add pg_hba.c         | onf                                                                                      | ×   |                 |                                |
| °  | Accounts                     | host        |                      |                                                                                          | - 1 |                 |                                |
| 5  | Node<br>management           | host        | () Changi<br>caution | ng the HBA configuration is highly risky. Please proceed with<br>n.                      |     |                 |                                |
| @  | Ops plan                     | Total items | Туре *               | host 💌                                                                                   |     | 10 ▼ / page 🛛 🛛 | <ul> <li>1 / 1 page</li> </ul> |
| Ξ÷ | Parameter ^<br>configuration |             | Database *           | all                                                                                      |     |                 |                                |
| •  | CN node                      |             | User *               | all                                                                                      |     |                 |                                |
|    | DN node<br>pg_hba.conf       |             | CIDR-Address *       | Enter a CIDR address<br>Example: 0.0.0.0/0 or ::0/32. Both the IP and mask are required. |     |                 |                                |
| •  |                              |             | Method *             | trust                                                                                    |     |                 |                                |
| ۵  | HDFS<br>authorization        |             |                      | Confirm Cancel                                                                           |     |                 |                                |
| 0  | Queries                      |             |                      |                                                                                          |     |                 |                                |

4. Click **OK** to allow the IP range specified by the CIDR block. Then, you can access the Tencent Cloud TCHouse-P cluster from a server at the IP or IP range.

#### Note:

When an IP address in the allowlist is no longer needed, select it in the allowlist and click **Delete** to remove it from the allowlist.

#### Managing IP blocklist

- 1. Click **Cluster name/ID** in the cluster list to enter the cluster details page.
- 2. Select **Parameter configuration** > **pg\_hba.conf**.
- 3. Click Add and enter the username, database name, and CIDR block as required.

| E | Basic info                   | Add         | φ                    |                                |                                    |   |                   |           |
|---|------------------------------|-------------|----------------------|--------------------------------|------------------------------------|---|-------------------|-----------|
| d | Cluster ·                    | Туре        | Add pg_hba.c         | onf                            |                                    | × |                   |           |
| 2 | Accounts                     | host        |                      |                                |                                    |   |                   |           |
| 5 | Node<br>management           | host        | () Changi<br>caution | ng the HBA configuration is hi | ghly risky. Please proceed with    |   |                   |           |
| Q | Ops plan                     | Total items | Туре *               | host                           | <b>~</b>                           |   | 10 🔻 / page 🛛 🖌 🔍 | 1 / 1 pag |
| 1 | Parameter ^<br>configuration |             | Database *           | all                            |                                    |   |                   |           |
| • | CN node                      |             | User *               | all                            |                                    |   |                   |           |
| • | DN node                      |             | CIDR-Address *       | Enter a CIDR address           |                                    |   |                   |           |
|   | pg_hba.conf                  |             |                      | Example: 0.0.0.0/0 or ::0/32.  | Both the IP and mask are required. |   |                   |           |
| • |                              |             | Method *             | reject                         | •                                  |   |                   |           |
| 6 | HDFS<br>authorization        |             |                      | Confirm                        | Cancel                             |   |                   |           |
| 0 | Queries                      |             |                      |                                |                                    |   |                   |           |

4. Click **OK** to block the IP range specified by the CIDR block. Then, you cannot access the Tencent Cloud TCHouse-P cluster from a server at the IP or IP range.

#### Note:

To unblock an IP or IP range, select it in the blocklist and click **Delete** to remove it from the blocklist.

# Applying for Public IP

Last updated : 2024-11-27 15:29:17

### Overview

If you want to access a Tencent Cloud TCHouse-P cluster through a CVM instance in another subnet or a server on the public network other than the CVM instance in the specified subnet, you need to apply for a public IP for the cluster.

#### Note:

The Tencent Cloud TCHouse-P cluster can be accessed at its public IP. However, after applying for one, you need to add it to the allowlist for actual access as instructed in IP Allowlist.

#### Directions

1. Click **Manage** in the cluster list to enter the cluster details page.

2. Select the **Basic Configuration** page and click **Apply for Public IP**. A public IP will be generated for access to the Tencent Cloud TCHouse-P cluster.

3.

| asic configuration     | Performance monitoring              | Configuration        | Real-time query | Slow q      | ueries   | Event monitor | ring |  |
|------------------------|-------------------------------------|----------------------|-----------------|-------------|----------|---------------|------|--|
| Basic info             |                                     |                      | Clu             | ster status | ;        |               |      |  |
| Cluster name           | ľ                                   |                      | Clu             | ter status  | Running  |               |      |  |
| Cluster ID sno         | va-o0m03q19                         |                      |                 |             |          |               |      |  |
| Node type 4C1          | 6G: (vCPUs: 4; memory: 16GB)        |                      | Clu             | ster databa | ase info |               |      |  |
| Storage type Enh       | anced SSD 200 GB double-copy storag | e capacity Scale out | Dat             | base status | Normal   |               |      |  |
| Nodes 4                |                                     |                      | Use             | rname       |          | eset password |      |  |
| Availability zone Virg | inia Zone 2                         |                      | Priv            | ate address |          |               |      |  |
| Billing mode Pay       | -as-you-go                          |                      | Pub             | ic address  |          | Release       |      |  |
| Network vpc            |                                     |                      | JDE             | C URL       | jdbr     |               |      |  |
| Tag 12                 | 3:2222 Modify                       |                      |                 |             |          |               |      |  |
| Creation time 202      | 2-07-27 16:06:46                    |                      |                 |             |          |               |      |  |

#### Note:

When the public IP is no longer needed, click **Release Public IP** to delete it.

# Managing Resource Queue

Last updated : 2024-11-27 15:29:17

### Overview

When you use Tencent Cloud TCHouse-P, a single complex query may consume too many resources and affect other queries or computing. You can utilize a resource queue to limit system resource usage by a single user or query statement.

### Directions

- 1. Click Manage in the cluster list to enter the cluster details page.
- 2. Select Configuration > Resource Queue, click Create Resource Queue, and configure parameter values.
- 3. Click **OK**. After the resource queue is created, you can specify it to limit resources during querying.

🔗 Tencent Cloud

| Name               | Enter a name                            |                                     |                           |                     |
|--------------------|-----------------------------------------|-------------------------------------|---------------------------|---------------------|
|                    | It can contain 6–2<br>must start with a | 20 lowercase le<br>letter or unders | tters, digits, and score. | underscores (_), an |
| Configuration Item | Name                                    | Туре                                | Value                     | Value range         |
|                    | active_stat                             | integer                             | -1                        | -1, 1-500           |
|                    | max_cost                                | integer                             | -1                        | -1, 100-10          |
|                    | min_cost                                | integer                             | -1                        | -1, 0-100           |
|                    | cost_overc                              | boolean                             | true                      | •                   |

# **Terminating Cluster**

Last updated : 2024-11-27 15:29:17

### Overview

When you no longer need a pay-as-you-go cluster, you can delete it in the Tencent Cloud TCHouse-P console.

#### Note:

Proceed with caution when deleting a cluster, as all the data will be deleted.

#### Directions

- 1. Click Manage in the cluster list to enter the cluster details page.
- 2. Click **Terminate** in the top-right corner to enter the termination page.

| Terminate cluster                      |                                                        | ×    |
|----------------------------------------|--------------------------------------------------------|------|
| I Are you sure yo                      | ou want to terminate cluster                           | ■ !? |
| After termination, the or repossessed. | cluster data will be cleared, and the resource will be |      |
|                                        | OK Cancel                                              |      |

3. Click **Confirm**, and the pay-as-you-go cluster will enter the **Deleting** status.

#### Note:

Pay-as-you-go and monthly subscribed clusters are terminated on different pages.

A pay-as-you-go cluster is terminated after confirmation. Once confirmed, the termination will start, and data cannot be recovered.

You will be redirected to the order refund page to terminate a monthly subscribed cluster. After the refund is confirmed, the cluster will be isolated and then retained for seven days, during which you can renew it to use it again. Note that you can only renew it once. If the cluster is not renewed, data will be cleared after seven days.

# Accessing Data Warehouse Connecting to Database

Last updated : 2024-11-27 15:29:17

By default, only CVM instances in the same VPC subnet can access a Tencent Cloud TCHouse-P cluster. If you need to access it over the public network, apply for a public IP.

After creating a cluster, you need to use the database client to connect to the database before you can use the database services. Connect to the database with the client tool psql as instructed below.

1. Get the cluster access address: Connect to the database through the IP and port number in the JDBC URL of the cluster.

2. Connect to the cluster database: Install the client and connect to the cluster database.

#### Prerequisites

1. You have obtained the password of the database admin account for the Tencent Cloud TCHouse-P cluster. The password is the one set when the cluster is created.

2. You have obtained the IP, port number, VPC, and subnet information to access the created Tencent Cloud TCHouse-P cluster.

### Getting Cluster Access Address and Local Network Information

Select the corresponding cluster with the details as shown below. Get the information of the vpc-aejsd98p VPC and subnet-83knqldq subnet. The IP to access Tencent Cloud TCHouse-P is 10.0.6.10, the port number is 5432, and the login account is lambuser.

| Basic info        |                                                            | Cluster status                            |
|-------------------|------------------------------------------------------------|-------------------------------------------|
| Cluster name      | <i>i</i>                                                   | Cluster status Running                    |
| Cluster ID        | snova-o0m03q19                                             |                                           |
| Node type         | 4C16G: (vCPUs: 4; memory: 16GB)                            | Cluster database info                     |
| Storage type      | Enhanced SSD 200 GB double-copy storage capacity Scale out | Database status Normal                    |
| Nodes             | 4                                                          | Username Reset password                   |
| Availability zone | Virginia Zone 2                                            | Private address 10.4.8.17:5436            |
| Billing mode      | Pay-as-you-go                                              | Public address 170.106.62.55:5436 Release |
| Network           | vpc-                                                       | JDBC URL jdbc                             |
| Tag               | 123:2222 Modify                                            |                                           |
| Creation time     | 2022-07-27 16:06:46                                        |                                           |
|                   |                                                            | ,                                         |

### Connecting to Cluster Database on Command Line

Select a CVM instance in the obtained vpc-aejsd98p VPC and subnet-83knqldq subnet or purchase one if there is none. Log in to the instance and run the following command to install the PostgreSQL client.

yum install -y postgresql.x86\_64

Run the following SQL command and enter the password set during cluster creation to log in.

psql -h10.0.6.10 -p5432 -dpostgres -Ulambuser

#### Connecting to Database with JDBC

Get the JDBC officially provided by PostgresSQL here. Or, add the following configuration to the pom.xml file:

```
<version>42.2.2</version>
    </dependency>
</dependencies>
```

#### Sample code

```
package com.qcloud.snova_conn;
import java.io.InputStream;
import java.sql.Connection;
import java.sql.DriverManager;
import java.sql.PreparedStatement;
import java.sql.ResultSet;
import java.sql.ResultSetMetaData;
import java.sql.Statement;
import java.sql.Timestamp;
import java.util.ArrayList;
import java.util.List;
import java.util.Properties;
import java.sql.Connection;
import java.sql.ResultSet;
import java.sql.SQLException;
import com.yammer.metrics.core.Meter;
public class SnovaConn {
    /*
     * args: vip vport user pwd
     */
    public static void main(String[] args) throws ClassNotFoundException,
SQLException {
        if (args.length < 4) {</pre>
                 System.out.println("args err");
                 return;
        }
        String vip = args[0];
        String vport = args[1];
        String userName = args[2];
        String userPwd = args[3];
        System.out.printf("vip:%s, vport:%s, userName:%s, userPwd:%s\\n",vip,
vport, userName, userPwd);
        String jdbcUrl = "jdbc:postgresql://" + vip+":"+vport+"/maxluo";
        System.out.printf("jdbcUrl:%s \\n",jdbcUrl);
```

```
Class.forName("org.postgresql.Driver");
Connection snova =
DriverManager.getConnection(jdbcUrl,userName,userPwd);
Statement st = snova.createStatement();
ResultSet rs = st.executeQuery("select * from test;");
while (rs.next()) {
System.out.print(rs.getString(1));
System.out.print("\\n");
}
rs.close();
st.close();
}
```

#### pom.xml configuration

```
<project xmlns="http://maven.apache.org/POM/4.0.0"</pre>
xmlns:xsi="http://www.w3.org/2001/XMLSchema-instance"
  xsi:schemaLocation="http://maven.apache.org/POM/4.0.0
http://maven.apache.org/xsd/maven-4.0.0.xsd">
<modelVersion>4.0.0</modelVersion>
<groupId>com.qcloud</groupId>
<artifactId>snova-conn</artifactId>
<version>0.0.1-SNAPSHOT</version>
<packaging>jar</packaging>
<name>snova-conn</name>
<url>http://maven.apache.org</url>
<properties>
    <project.build.sourceEncoding>UTF-8</project.build.sourceEncoding></project.build.sourceEncoding>
    <project.reporting.outputEncoding>UTF-8</project.reporting.outputEncoding>
    <maven.compiler.source>1.8</maven.compiler.source>
    <maven.compiler.target>1.8</maven.compiler.target>
</properties>
<dependencies>
    <dependency>
        <groupId>mysql</groupId>
        <artifactId>mysql-connector-java</artifactId>
        <version>5.1.40</version>
    </dependency>
    <dependency>
        <groupId>org.postgresql</groupId>
        <artifactId>postgresql</artifactId>
```

```
<version>42.2.2</version>
    </dependency>
    <dependency>
        <proupId>com.microsoft.sqlserver</proupId>
        <artifactId>mssql-jdbc</artifactId>
        <version>6.4.0.jre8</version>
    </dependency>
    <dependency>
        <proupId>com.yammer.metrics</proupId>
        <artifactId>metrics-core</artifactId>
        <version>2.2.0</version>
    </dependency>
    <dependency>
        <proupId>ch.qos.logback</proupId>
        <artifactId>logback-classic</artifactId>
        <version>1.1.9</version>
    </dependency>
</dependencies>
<build>
    <plugins>
        <plugin>
            <artifactId>maven-assembly-plugin</artifactId>
                <configuration>
                <descriptorRefs>
                <descriptorRef>jar-with-dependencies</descriptorRef>
                </descriptorRefs>
                </configuration>
            <executions>
                <execution>
                <id>make-assembly</id>
                <phase>package</phase>
                <goals>
                <goal>single</goal>
                </goals>
                </execution>
            </executions>
        </plugin>
        <plugin>
            <proupId>org.apache.maven.plugins</proupId>
            <artifactId>maven-jar-plugin</artifactId>
            <configuration>
                <excludes>
                    <exclude>*.properties</exclude>
                    <exclude>*.xml</exclude>
                    <exclude>*.json</exclude>
                    <exclude>*.sh</exclude>
```

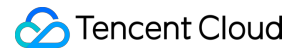

```
</excludes>
            </configuration>
        </plugin>
        <plugin>
            <proupId>org.apache.maven.plugins</proupId>
            <artifactId>maven-dependency-plugin</artifactId>
            <executions>
                <execution>
                    <id>copy-dependencies</id>
                    <phase>package</phase>
                    <qoals>
                         <goal>copy-dependencies</goal>
                    </goals>
                    <configuration>
                         <type>jar</type>
                         <includeTypes>jar</includeTypes>
                         <outputDirectory>
                             ${project.build.directory}/lib
                         </outputDirectory>
                    </configuration>
                </execution>
            </executions>
        </plugin>
    </plugins>
</build>
</project>
```

Then, use Maven to package the jar file and upload the jar package to the CVM instance (any instance in the VPC subnet where the Tencent Cloud TCHouse-P cluster resides).

Run the following command to install JDK.

yum install java

Run the following command:

java -cp snova-conn-0.0.1-SNAPSHOT-jar-with-dependencies.jar com.qcloud.snova\_conn.SnovaConn 10.0.8.5 5436 lambuser lambpwd11

#### Note:

The VIP and port number are the address to access the Tencent Cloud TCHouse-P cluster, and the username and password are those entered during cluster creation as detailed above.

Create a database and data table on the command line and insert a certain amount of data.

The query result is as shown below, where you can read the data in the test table in the maxluo database created previously.

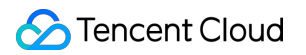

| postgres=> \c maxluo;                                                                                                    |
|----------------------------------------------------------------------------------------------------|
| psql (9.2.23, server 8.3.23)                                                                                                    |
| WARNING: psql version 9.2, server version 8.3.                                                                                                    |
| Some psql features might not work.                                                                                                    |
| You are now connected to database "maxluo" as user "lambuser".                                                                                        |
| maxluo=> \d                                                                                                    |
| No relations found.                                                                                                    |
| <pre>maxluo=&gt; create table test(a1 int);</pre>                                                                                                    |
| NOTICE: Table doesn't have 'DISTRIBUTED BY' clause Using column named 'a1' as the Greenplum Database data distribution key for this table.            |
| HINT: The 'DISTRIBUTED BY' clause determines the distribution of data. Make sure column(s) chosen are the optimal data distribution key to minimize s |
| CREATE TABLE                                                                                                    |
| maxluo=>                                                                                                    |
| maxluo=> \d                                                                                                    |
| List of relations                                                                                                    |
| Schema   Name   Type   Owner                                                                                                    |
|                                                                                                    |
| public   test   table   lambuser                                                                                                    |
| (1 row)                                                                                                    |
|                                                                                                    |
| <pre>maxluo=&gt; insert into test values(1),(32),(323);</pre>                                                                                         |
| INSERT 0 3                                                                                                    |
| maxluo=> select * from test;                                                                                                    |
|                                                                                                    |
|                                                                                                    |
| 32                                                                                                    |
| 323                                                                                                    |
|                                                                                                    |
| (3 rows)                                                                                                    |
| maxluo=>                                                                                                    |
|                                                                                                    |

# Managing User Permission

Last updated : 2024-11-27 15:29:17

### Role Overview

Roles in Tencent Cloud TCHouse-P are used to manage access to databases. A role can be either a user (a specific database user) or a group (a group of database users). Roles can own database objects (such as tables and views) and assign access to these objects to other roles.

When creating a cluster, you will be prompted to set an initial username and password. The initial user will be the "admin user" with permissions to create users, create databases, and log in. After the cluster is created, you can connect to the database as the "admin user". Generally, the admin user has the maximum privileges, which means that this account should be used by as few users as possible. To this end, you can use the admin user to create other users and grant required permissions to them. For authorization directions, see User group and Object permission management. You can also create databases and other objects as instructed in Defining Database. To log in to a database, see Connecting to Database.

### **Creating User**

A role can be either a user or a group. Usually, a user role (referred to as "user" hereinafter) has the permission to log in to Tencent Cloud TCHouse-P databases and initialize sessions. Therefore, when creating a user, you must grant them the LOGIN permission; for example:

```
CREATE role jsmith with LOGIN;
```

With the above operation, a user with the LOGIN permission is created, who can connect to databases. In addition to LOGIN, Tencent Cloud TCHouse-P also has the following permissions to manage user access, which can be granted during role creation with the CREATE ROLE statement.

| Permission Value                   | Purpose                                                           | Default Value |
|------------------------------------|-------------------------------------------------------------------|---------------|
| SUPERUSER &lota<br>NOSUPERUSER     | Superuser permission. Only superusers can create other superusers | NOSUPERUSER   |
| CREATEDB &lota<br>NOCREATEDB       | Creates databases                                                 | NOCREATEDB    |
| CREATEROLE & lota;<br>NOCREATEROLE | Creates and manages roles                                         | NOCREATEROLE  |
|                                    |                                                                   |               |

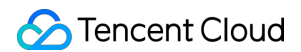

| INHERIT &lota<br>NOINHERIT                 | Determines the permissions a user inherits from the group to which the user belongs                          | INHERIT          |
|--------------------------------------------|----------------------------------------------------------------------------------------------------|------------------|
| LOGIN &lota NOLOGIN                        | Connects to databases, which is granted to users but not groups                                              | NOLOGIN          |
| CONNECTION LIMIT                           | Limits the number of concurrent connections to a database1 means no limit                                    | -1               |
| CREATEEXTTABLE & lota;<br>NOCREATEEXTTABLE | Creates external tables                                                                                      | NOCREATEEXTTABLE |
| PASSWORD                                   | Sets the password during user creation                                                                       | None             |
| VALID UNTIL 'timestamp'                    | Password expiration time                                                                                     | None             |
| RESOURCE QUEUE<br>'name'                   | The name of the resource queue to which the created query is scheduled after a user establishes a connection | pg_default       |

In addition to granting permissions to users when creating them, you can also grant permissions afterwards by using the ALTER ROLE syntax as shown below:

ALTER role jsmith with CREATEROLE;

#### User group

A group (i.e., user group) is a special role that is not granted the LOGIN permission but a combination of permissions that are frequently used together. In this way, permissions can be granted to or revoked from a user as a whole.

You can create a group that is granted a combination of permissions by using the following statement.

```
Create role, Create DB, Cannot login;
```

You can also easily add users to or remove them from the group with the GRANT TO or REVOKE FROM statement respectively. Users added to the group will inherit the group's permissions. Sample GRANT TO statement:

| gpadmincloud=# | GRANT manager TO jsmith;                                                                                                    |           |          |
|----------------|----------------------------------------------------------------------------------------------------|-----------|----------|
| gpadmincloud=# | \du+                                                                                                    |           |          |
| 51             | List of roles                                                                                                    |           |          |
| Role name      | Attributes                                                                                                    | Member of | Descript |
|                |                                                                                                    | +         | +        |
| gpadmincloud   | Superuser, Create role, Create DB, Ext gpfdist Table, Wri Ext gpfdist Table, Ext http Table, Ext hdfs Table, Wri Ext hdfs Table | {}        |          |
| gpmon          | Superuser, Create DB                                                                                                    | {}        |          |
| jsmith         | Create role                                                                                                    | {manager} | Π        |
| lambuser       | Create role, Create DB, Ext gpfdist Table                                                                                       | {}        | ť        |
| manager        | Create role, Create DB, Cannot login                                                                                            | {}        | l        |
|                |                                                                                                    |           |          |

. The jsmith user belongs to the manager group.

Sample REVOKE FROM statement:

| Role name    | List of roles<br>  Attributes                                                                                                    | Member of | Descrip |
|--------------|----------------------------------------------------------------------------------------------------|-----------|---------|
| gpadmincloud | +<br>  Superuser, Create role, Create DB, Ext gpfdist Table, Wri Ext gpfdist Table, Ext http Table, Ext hdfs Table, Wri Ext hdfs Table | +<br>  {} |         |
| gpmon        | Superuser, Create DB                                                                                                    | {}        |         |
| jsmith       | Create role                                                                                                    | {}        |         |
| lambuser     | Create role, Create DB, Ext gptdist Table                                                                                              | {}        |         |
| manager      | Create role, Create DB, Cannot login                                                                                                   | {}        |         |

. The jsmith user no longer belongs to the manager group.

#### **Object Permission Management**

When an object (database, table, schema, function, etc.) is created, it must belong to an owner, which is usually the user who runs the object creation statement. Initially, only the owner has all the permissions to manipulate the object; for example:

GRANT INSERT ON test TO jsmith;

You can grant the INSERT permission of test to the jsmith user with the above statement and revoke it with REVOKE FROM .

Similarly, you can transfer all the objects owned by a user to another user with the REASSIGN OWNED statement as shown below:

```
SET ROLE jsmith; // Switch to the `jsmith` user.
CREATE TABLE jsmithtest (age int, id int); // Create a table
SET ROLE gpadmincloud; // Switch back to the superuser
reassign owned by jsmith to lambuser; // Transfer all the objects owned by
`jsmith` to `lambuser`
```

The objects owned by a superuser cannot be transferred to other users, because some of the objects also belong to the system. Therefore, you need to create a table as a non-superuser.

| gpadminclo<br>REASSIGN (<br>gpadminclo       | oud=# reassi<br>OWNED<br>oud=# \d | gn owned                                | by jsmith to                             | lambuser;                    |
|----------------------------------------------|-----------------------------------|-----------------------------------------|------------------------------------------|------------------------------|
|                                              | Li                                | st of rel                               | ations                                   |                              |
| Schema                                       | Name                              | Type                                    | Owner                                    | Storage                      |
| public  <br>public  <br>public  <br>(3 rows) | data_dir<br>jsmithtest<br>test    | ++<br>  table  <br>  table  <br>  table | gpadmincloud<br>lambuser<br>gpadmincloud | external<br>  heap<br>  heap |

Complete the transfer of object ownership from  $\verb"jsmith"$  to <code>lambuser</code> .

# **Defining Database**

Last updated : 2024-11-27 15:29:17

#### **Database Creation and Management**

You can create database objects in Tencent Cloud TCHouse-P.

1. To create a database for your own use, create a user, grant authorization, and log in as instructed in Managing User Permissions. Then, use the CREATE DATABASE statement to create the database. Before database creation, make sure that the logged-in user has CRAETEROLE permissions. For more information on permissions, see Managing User Permissions. A sample database can be created as follows:

CREATE DATABASE test;

2. A database is usually created based on a template database, and the default template is empty. Any objects in the template will be in the newly created database. You can also specify a template for creation. For example, create a table in the test database first by using the following statement.

create table ttable (age int, id int);

Then, create the test2 database with test as the template.

CREATE DATABASE test2 TEMPLATE test;

 Switch to test2 , and you can see that ttable also exists in test2 . Therefore, avoid creating any objects in template1 , as those in template1 will also exist in databases created based on it. You can view all the tables in the selected database with \\d .

```
test=# create database test2 template test;
CREATE DATABASE
test=# \c test2
You are now connected to database "test2" as user "gpadmincloud".
test2=# \d
List of relations
Schema | Name | Type | Owner | Storage
public | ttable | table | gpadmincloud | heap
(1 row)
```

3. You can list all the databases with  $\\label{eq:list}$  .

| test2=# \l |              |              |                                                    |
|------------|--------------|--------------|----------------------------------------------------|
|            |              | List of data | abases                                             |
| Name       | Owner        | Encoding     | Access privileges                                  |
| gpperfmon  | gpadmincloud | UTF8         | gpadmincloud=CTc/gpadmincloud<br>: =c/gpadmincloud |
| postgres   | gpadmincloud | UTF8         |                                                    |
| template0  | gpadmincloud | UTF8         | =c/gpadmincloud                                    |
|            |              |              | : gpadmincloud=CTc/gpadmincloud                    |
| templatel  | gpadmincloud | UTF8         | =c/gpadmincloud                                    |
|            |              |              | : gpadmincloud=CTc/gpadmincloud                    |
| test       | gpadmincloud | UTF8         |                                                    |
| testl      | gpadmincloud | UTF8         |                                                    |
| test2      | gpadmincloud | UTF8         |                                                    |
| (7 rows)   |              |              |                                                    |

4. You can delete the database with DROP DATABASE . When you perform the deletion operation, make sure that the logged-in user is a superuser or a general user with the permission of database deletion. Note that the database can be deleted only if the number of its connections is 0; for example:

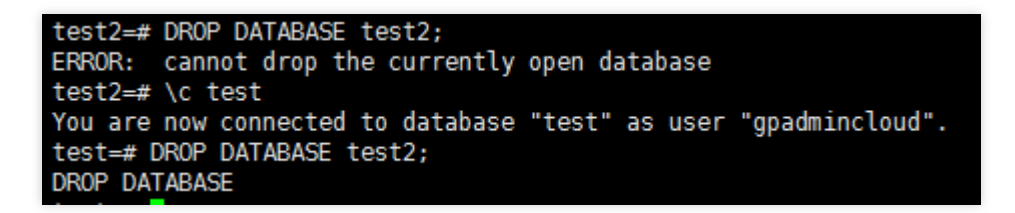

You can see that when you select test2, the number of connections to test2 must be greater than or equal to 1. You can only delete test2 after switching to test.

#### Schema Creation and Management

In Tencent Cloud TCHouse-P, a schema is a logical concept for a more detailed division of the database space. Each database has a schema named public when it is created. Tables with the same name cannot be created in the same database unless they are in different schemas. The database system identifies a table in the form of

database.schema.table . In addition, schemas with the same name can be created in different databases.

1. Create a schema.

```
CREATE SCHEMA testschema;
```

2. Specify the schema to create objects.

When creating tables, functions, or other objects, you can add schema prefixes to indicate that they are to be created in different schemas; if no prefixes are added, objects will be created in the public schema by default; for example:

```
CREATE TABLE testschema.test;
```

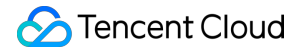

3. Set the priority of the schema.

ALTER DATABASE test set search\_path to testshcema, public;

This statement sets thetestschemaof thetestdatabase topublicmode and indicates thattestschemahas the highest priority. If no schema prefixes are added,testschemawill be matched first.

4. Switch the schema.

SET search\_path TO public;

If the current schema is testschema, you can switch to public with this statement.

5. Delete the schema.

DROP SCHEMA testschema;

#### **Table Creation and Management**

1. Set table and column constraints.

CHECK constraint, which specifies that a data column must satisfy a certain expression, such as:

```
CREATE TABLE products (product_no int, name text, price int CHECK(price > 0));
```

NOT NULL constraint, which specifies that a data column cannot be empty, such as:

CREATE TABLE products (product\_no int NOT NULL, name text NOT NULL, price int CHECK(price > 0));

2. Set the data distribution policy.

A distributed database warehouse delivers the best performance when the amount of data stored in each node is the same. If data distribution is unbalanced, nodes with more data will spend more time completing queries, which compromises the overall query performance.

Hash distribution: You can use the DISTRIBUTED BY syntax to specify hash distribution when creating a table. This policy combines all the keys specified as hash distribution and determines the result of data distribution by the hash algorithm. The statement is as follows:

CREATE TABLE test (id int, age int) DISTRIBUTED BY (id);

Random distribution: You can use the DISTRIBUTED RANDOMLY syntax to specify random distribution when creating a table. As the name suggests, this policy determines data distribution randomly. The statement is as follows:

CREATE TABLE test (id int, age int) DISTRIBUTED RANDOMLY;

Here, you must specify one of the data distribution policies for columns with PRIMARY KEY or UNIQUE . For other columns, the first column will be used as the reference for data distribution by default, and the default data distribution policy will be hash distribution.

#### **View Creation and Management**

A view is a logical concept. Unlike a table, it has no actual corresponding data structures on the disk.

1. Create a view.

CREATE VIEW testview AS SELECT \* FROM ttable where age=28;

Create the testview view with all rows in ttable that satisfy the condition "age=28".

2. Delete the view.

DROP VIEW testview;

# Managing Data

Last updated : 2024-11-27 15:29:17

### **Inserting Data**

1. Insert data corresponding to the column name.

INSERT INTO products (name, price, product\_no) VALUES ('cheese', 99, 1);

2. Insert data in the order of the column names defined in the table.

INSERT INTO products VALUES(2, 'chesse', 99);

3. Insert multiple data records at once.

INSERT INTO products VALUES (3, 'a', 1), (4, 'b', 2), (5, 'c', 3);

4. Import data through an external table as instructed in Using External Table.

5. Import data from TencentDB via extensions as instructed in Importing External Data.

6. Insert data by using the COPY command. You need to log in to the database system, select the database, create the corresponding table, and use COPY to insert the data from the specified filename into tablename with the specified delimiter , . The command is as follows:

COPY tablename FROM 'filename' WITH DELIMITER ',';

### Updating Data

Update the data in the column corresponding to the row that satisfies the WHERE condition to the specified value as shown below:

```
UPDATE products SET price = 10 where product_no = 3;
```

#### **Deleting Data**

Delete the row that satisfies the WHERE condition as shown below:

```
DELETE FROM products where price = 3;
```

Delete all data in the table as shown below:

DELETE FROM products;

### Querying Data

Access the database as instructed in Accessing Data Warehouse and query data as shown below:

1. Enter the specified database, for example, test :

\\c test;

2. Create the test table.

create table test(a1 int);

3. Insert the data.

insert into test values(3),(4);

4. Query the data.

select \* from test;

# Monitoring and Alarming Alarm Configuration

Last updated : 2024-11-27 15:29:17

### Background

Tencent Cloud TCHouse-P provides a performance monitoring dashboard where you can observe the historical and current status of the operational metrics of each node in the cluster. It also offers the alarm notification feature to keep you informed of sensitive metrics that exceed thresholds, such as the node disk usage.

#### Performance Monitoring

Log in to the Tencent Cloud TCHouse-P console and click a cluster name in the cluster list to enter the cluster details page. On the **Performance Monitoring** tab, you can view cluster metrics. If there are multiple nodes, you can select the target node in **Node Dimension**.

Currently, Tencent Cloud TCHouse-P metrics include the number of connections, CPU utilization, memory utilization, inbound network throughput, outbound network throughput, write IOPS, read IOPS, disk utilization, read throughput, write throughput, read latency, and write latency.

### Alarm Access

Tencent Cloud TCHouse-P has three types of alarms, namely cluster monitoring, primary node monitoring, and compute node monitoring. These monitoring alarms are sent to users in three dimensions.

#### Creating alarm policy

Log in to the TCOP console, select Alarm Management > Alarm Configuration > Alarm Policy, and click Create to create an alarm policy. When creating the alarm policy, you can select CdwpgClusterMonitoring,

CdwpgMasterNodeMonitoring, or CdwpgComputeNodeMonitoring as the Policy Type. This document takes compute node monitoring as an example.

1. Select CdwpgComputeNodeMonitoring in the Policy Type drop-down list.

1.

| ÷ | Create Ala      | arm Policy                                                                                                    |
|---|-----------------|----------------------------------------------------------------------------------------------------|
|   |                 |                                                                                                    |
|   | Basic Info      |                                                                                                    |
|   | Policy Name     | Up to 60 characters                                                                                                    |
|   |                 |                                                                                                    |
|   | Remarks         | It can contain up to 100 characters                                                                                                    |
|   |                 |                                                                                                    |
|   |                 |                                                                                                    |
|   |                 |                                                                                                    |
|   | Monitoring Type |                                                                                                    |
|   | monitoring type | Cloud Product Monitoring                                                                                                    |
|   | Policy Type     | CdwpgComputeNodeMonitor • 0 exist. You can create 300 more static threshold policiesThe current account has 0 policies for dynamic alarm thresholds, and 20 more policies can be can |

2. Set Alarm Object and select different groups of compute nodes in the drop-down list.

| Alarm Policy |                                                                                                    |
|--------------|----------------------------------------------------------------------------------------------------|
| Alarm Object | Instance ID v Select object v                                                                                                    |
|              | Instance ID                                                                                                    |
| Trigger      | Instance Gr 3 O Configure manually                                                                                                    |
| Condition    | All Objects                                                                                                    |
|              | Metric Alarm                                                                                                    |
|              | When meeting any • of the following metric conditions, the metric will trigger an alarm.                                                                               |
|              | Threshold OStatic ODynamic (i)<br>Type (i)                                                                                                    |
|              | ▶       If       PercentageDiskU ▼       (statistical perior ▼       >       ▼       0       %       at 3 consecutive ▼       then       Alarm once an hour ▼       () |
|              |                                                                                                    |

3. Configure Trigger Condition, which can be Select template or Configure manually.

If you select **Select template**, you can click **Add Trigger Conditions** to configure an alarm threshold for each metric. Once a metric exceeds the threshold, the system will send you an alarm message. You can also click **Modify Template** to modify an existing template.

If you select **Configure manually**, you can add other metrics that you care about. Set thresholds for such metrics to configure their alarming thresholds and notification periods.

| Alarm Policy         |                                                                                                    |
|----------------------|----------------------------------------------------------------------------------------------------|
| Alarm Object         | All Objects 💌                                                                                                    |
|                      | If you select this option, the policy will be automatically associated with all the new resources under the root account. |
| Trigger<br>Condition | Select template O Configure manually Apply preset trigger conditions (1)                                                  |
|                      | Metric Alarm                                                                                                    |
|                      | When meeting any • of the following metric conditions, the metric will trigger an alarm.                                  |

4. To configure **Notification Template**, click **Select template** and select an existing template, or click **Create template** to create a notification template.

| Configure Alar | rm Notification To add an alarm recipient (<br>Select template Create Template | group), you need to select a notification template or create one below. You can click the templa | ite name to add API callbacks.Learn Mon |
|----------------|--------------------------------------------------------------------------------|--------------------------------------------------------------------------------------------------|-----------------------------------------|
| lemplate       | 1 selected. 2 more can be selected.                                            |                                                                                                  |                                         |
|                | Notification Template Name                                                     | Included Operations                                                                              | Operation                               |
|                | Preset Notification Template                                                   | Alarm notifies the root account                                                                  | Remove                                  |
| Advanced Cor   | nfiguration (Optional)                                                         | een he triggered when reaching alarm condition                                                   |                                         |
| Auto Scaling   | After enabling, the auto scaling policy of                                     | can de triggered when reaching alarm condition.                                                  |                                         |

When creating a notification template, set **Recipient** to the development and operations personnel who are interested in alarming or need to handle the alarms. You can choose to notify them by email, SMS, or WeChat.

| Create Notification Temp       | late                                                                         | 4          |
|--------------------------------|------------------------------------------------------------------------------|------------|
| Notification Template Name *   | It can contain up to 30 Chinese characters, letters, digits, underscores, or |            |
| Recipient Object *             | User 🔻                                                                       | 🗘 Add User |
| Notification Cycle *           | 🗸 Mon 🔽 Tue 🔽 Wed 🔽 Thu 🔽 Fri 🔽 Sat 🔽 Sun                                    |            |
| Receiving Channel *            | 🖌 Email 🔽 SMS                                                                |            |
| For more configurations, go to | notification template page 🛂                                                 |            |
|                                | OK Cancel                                                                    |            |

# Access Management Overview

Last updated : 2024-11-27 15:29:17

### Concepts

Cloud Access Management (CAM) is a web-based Tencent Cloud service that helps you securely manage the access permissions of resources under your Tencent Cloud account. With CAM, you can create, manage, and terminate users (groups) and use identity and policy management to control user access to Tencent Cloud resources.

#### **Granting Access**

You can grant access permissions by specifying a user to perform a specified action on specified resources under a specified condition. Generally, the following four elements are used to describe an access policy: **principal**, **resource**, **action**, **and condition** (**optional**).

### Access Authorization Elements

#### **Tencent Cloud identity**

When you sign up for a Tencent Cloud account, the system creates a root account identity for you to log in to the Tencent Cloud services. With the root account, you can use the user management feature to manage different user types, such as **collaborator**, **message recipient**, **sub-user**, **and role**. For specific definitions, see Glossary.

#### **Tencent Cloud TCHouse-P cluster resource**

Tencent Cloud TCHouse-P resources refer to the clusters of Tencent Cloud TCHouse-P, which are also the objects of access control. Usually, you can see the Tencent Cloud TCHouse-P identifier in the console as shown below:

| snova-a4gwzlbj - 2C16G Virginia Zone 2 Pay-as-you-go Creating 1 2022-07-27 14:31:53 Manage |
|--------------------------------------------------------------------------------------------|
|--------------------------------------------------------------------------------------------|

Here, snova-28fg7y13 is the unique cluster identifier, which can also be seen as the identifier of the Tencent Cloud TCHouse-P resource.

#### **Tencent Cloud TCHouse-P cluster action**

Cluster actions are performed by users in the Tencent Cloud TCHouse-P console. Basically, each action can be mapped to a TencentCloud API, such as deleting a cluster and viewing cluster details. Each action has an action identifier that can be used for its access control (read and write).

#### Principle of least privilege

You must specify the scope of the permission granted to the **specified user** for performing **what actions** and access **what resources** under **what conditions**.

# **Setting Policy**

Last updated : 2024-11-27 15:29:17

### Overview

Access policies can be used to grant access to Tencent Cloud TCHouse-P instances. They use JSON-based access policy syntax. You can authorize specified principals to perform specified operations on specified Tencent Cloud TCHouse-P resources through the access policy syntax.

The access policy syntax describes the basic elements and usage of the policy. For the description of the policy syntax, see Permissions and Policies.

### Elements in Access Policy

An access policy contains the following elements with basic meanings:

**statement**: It describes the details of one or more permissions. It contains a permission or permission set of multiple other elements such as effect, action, resource, and condition. One policy must and can have only one statement.

effect: It is required and describes the result of a statement. The result can be an "allow" or "explicit deny".

**action**: It is required and describes the allowed or denied action (operation). An operation can be an API (prefixed with "name") or a feature set (a set of specific APIs prefixed with "permid").

**resource**: It is required and describes the details of authorization. A resource is described in a six-segment format. Detailed resource definitions vary by product.

**condition**: It is optional and describes the condition for the policy to take effect. A condition consists of operator, action key, and action value. A condition value may contain information such as time and IP address. Some services allow you to specify additional values in a condition.

### **Element Usage**

#### Specifying effect

If access to a resource is not explicitly granted (allowed), then it is implicitly denied. It can also be explicitly denied, which ensures that users cannot access the resource even if they are granted the access permission by other policies. Below is an example of specifying the "allow" effect:

```
"effect" : "allow"
```

#### **Specifying action**

Tencent Cloud TCHouse-P defines console operations that can be specified in a policy. The specified operations are divided into reading part of APIs (cdwpg:Describe\*) and all APIs (cdwpg:\*) according to the operation nature. Below is an example of specifying the allowed operations:

```
"action": [
   "name/cdwpg:Describe*"
]
```

#### Specifying resource

The resource element describes one or more operation objects, such as Tencent Cloud TCHouse-P resources. All resources can use the following six-segment format:

qcs:project\_id:service\_type:region:account:resource

The parameters are as detailed below:

| Parameter    | Description                                                                                                    | Required |
|--------------|----------------------------------------------------------------------------------------------------|----------|
| qcs          | Tencent Cloud service abbreviation, which indicates a service of Tencent Cloud                                                     | Yes      |
| project_id   | Project information, which is only used to enable compatibility with legacy CAM logic and generally can be left empty              | No       |
| service_type | Product abbreviation, which is cdwpg here                                                                                          | Yes      |
| region       | Region information                                                                                                    | Yes      |
| account      | Root account information of the resource owner, i.e., root account UIN in the format of uin/\${OwnerUin} , such as uin/10000000001 | Yes      |
| resource     | Resource details prefixed with cdwpg-instance                                                                                      | Yes      |

Below is a sample six-segment Tencent Cloud TCHouse-P resource description:

```
"resource":["qcs::cdwpg:ap-guangzhou:uin/1000000001:cdwpg-instance/snova-
73jingds"]
```

#### **Specifying condition**

The access policy syntax allows you to specify the condition when granting permissions, which is mainly used to set tag authentication in Tencent Cloud TCHouse-P. The tag condition takes effect only for clusters bound with the tag. Below is a sample tag policy:

```
"condition": {
    "for_any_value:string_equal": {
        "qcs:tag": [
            "jing&jingfdd"
        ]
      }
}
```

This statement means that the policy contains resources whose tag key is jing and tag value is jingfdd .

### Use Cases

In the following case, the policy is to allow access to the resource whose cluster ID is <code>snova-jidnshgdsh</code> under UIN 1250000000 and the resources whose tag key is <code>testkey</code> and tag value is <code>testvalue</code>.

```
{
   "version": "2.0",
    "statement": [
        {
            "action": [
                "name/cdwpg:Describe*",
            ],
            "condition": {
               "for_any_value:string_equal": {
                     "qcs:tag": [
                         "testkey&testvalue"
                     ]
                }
            },
            "effect": "allow",
            "resource": [
                "qcs::cdwpg:ap-guangzhou:uin/1250000000:cdwpg-instance/snova-jidnsh
            ]
        }
    ]
}
```

# **Granting Policy**

Last updated : 2024-11-27 15:29:17

### Preset Tencent Cloud TCHouse-P Policy Management

To facilitate authorizing sub-accounts, Tencent Cloud TCHouse-P provides two preset policies. Go to the CAM console, search for Tencent Cloud TCHouse-P in the top-right corner of the page, and you can see the following two policies:

| Policy                    | Description                                                   |
|---------------------------|---------------------------------------------------------------|
| QcloudCDWPGFullAccess     | Grants full access to Tencent Cloud TCHouse-P management      |
| QcloudCDWPGReadOnlyAccess | Grants read-only access to Tencent Cloud TCHouse-P management |

You can use the QcloudCDWPGFullAccess policy to grant a user permissions to create and manage Tencent Cloud TCHouse-P instances.

You can use the QcloudCDWPGReadOnlyAccess policy to grant a user permissions to query but not create, delete, or modify Tencent Cloud TCHouse-P clusters and resources (VPCs, security groups, and monitors).

| Create Custom Policy Delete |                                       |                        | All Policies      | Preset Policy      | Custom Policy | CDWPG             | 8                         |
|-----------------------------|---------------------------------------|------------------------|-------------------|--------------------|---------------|-------------------|---------------------------|
| Policy Name                 | Service Type T                        | Description            |                   |                    |               | Last Modified     | Operation                 |
| cloudCDWPGFullAccess        | Cloud Data<br>Warehouse<br>PostgreSQL | Full read-write access | to Cloud Data War | ehouse PostgreSQL  | (CDWPG) 20    | 20-11-18 11:29:22 | Associate User/User Group |
| cloudCDWPGReadOnlyAccess    | Cloud Data<br>Warehouse<br>PostgreSQL | Read-only access to C  | loud Data Wareho  | use PostgreSQL(CD) | VPG) 20       | 20-11-18 11:28:59 | Associate User/User Group |

### Custom Tencent Cloud TCHouse-P Policy

If preset policies cannot meet your needs, you can click **Create Custom Policy** to create custom policies.

| Create Custom Policy Delete |                                       | All Policies Preset Policy Custom Policy                         | CDWPG               | <b>8</b> Q         |
|-----------------------------|---------------------------------------|------------------------------------------------------------------|---------------------|--------------------|
| Policy Name                 | Service Type <b>T</b>                 | Description                                                      | Last Modified       | Operation          |
| QcloudCDWPGFullAccess       | Cloud Data<br>Warehouse<br>PostgreSQL | Full read-write access to Cloud Data Warehouse PostgreSQL(CDWPG) | 2020-11-18 11:29:22 | Associate User/Use |
| QcloudCDWPGReadOnlyAccess   | Cloud Data<br>Warehouse<br>PostgreSQL | Read-only access to Cloud Data Warehouse PostgreSQL(CDWPG)       | 2020-11-18 11:28:59 | Associate User/Use |

For the method of custom policy creation, see Setting Policy.

### **Policy Authorization**

A configured policy can grant permissions by associating user groups or sub-users.

| Create Custom Policy Delete |                                       | All Policies Preset Policy Custom Policy                         | CDWPG               | <b>8</b> Q          |
|-----------------------------|---------------------------------------|------------------------------------------------------------------|---------------------|---------------------|
| Policy Name                 | Service Type <b>T</b>                 | Description                                                      | Last Modified       | Operation           |
| QcloudCDWPGFullAccess       | Cloud Data<br>Warehouse<br>PostgreSQL | Full read-write access to Cloud Data Warehouse PostgreSQL(CDWPG) | 2020-11-18 11:29:22 | Associate User/User |
| QcloudCDWPGReadOnlyAccess   | Cloud Data<br>Warehouse<br>PostgreSQL | Read-only access to Cloud Data Warehouse PostgreSQL(CDWPG)       | 2020-11-18 11:28:59 | Associate User/User |

### Resource Types Authorizable by Custom Policy

Resource-level permission can be used to specify which resources a user can manipulate. Tencent Cloud TCHouse-P supports certain resource-level permissions. This means that for Tencent Cloud TCHouse-P operations that support resource-level permission, you can control the time when a user is allowed to perform operations or to use specified resources. The following table describes the types of resources that can be authorized in CAM.

| Resource Type | Resource Description Method in Authorization Policy |
|---------------|-----------------------------------------------------|
|               |                                                     |

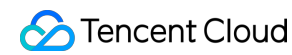

Tencent Cloud TCHouse-P

The following table describes the Tencent Cloud TCHouse-P API operations that currently support resource-level permissions. When setting a policy, you can enter the API operation name in the <code>action</code> field to control the individual API. You can also use <code>\\\*</code> as a wildcard to set the <code>action</code>.

List of APIs supporting resource-level authorization

| API Operation              | Resource Path                                    |
|----------------------------|--------------------------------------------------|
| ModifyClusterSize          | Modifies the number of cluster nodes             |
| DescribeClusters           | Gets cluster details                             |
| DescribeRealtimeQuery      | Gets real-time query details of a cluster        |
| DescribeHistoryQuery       | Gets historical query details of a cluster       |
| AbortQuery                 | Aborts a cluster query                           |
| DescribeRealtimeQueries    | Gets the list of real-time queries in a cluster  |
| DescribeGpStatus           | Gets the cluster database status                 |
| RebootCluster              | Restarts a cluster                               |
| DescribeClusterStatus      | Gets the cluster status                          |
| ModifyClusterSubnet        | Modifies the cluster subnet                      |
| DescribeHistoryQueries     | Gets the list of historical queries in a cluster |
| DeleteCluster              | Deletes a cluster                                |
| ModifyClusterUserPassword  | Resets the cluster password                      |
| ModifyClusterBasic         | Renames a cluster                                |
| DescribeClustersStatistics | Gets the number of clusters                      |
| DescribeVpcLinks           | Gets the VPC access link of a cluster            |
| CreateVpcLink              | Creates a VPC access link                        |
| DeleteVpcLink              | Deletes a VPC access link                        |
| ExpandClusterSize          | Scales a cluster                                 |
|                            |                                                  |

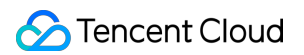

| DescribeHbaConfigList            | Gets the access address allowlist of a cluster                 |
|----------------------------------|----------------------------------------------------------------|
| SetHbaConfigList                 | Modifies the access address allowlist of a cluster             |
| DescribeClusterResourceQueueList | Queries the resource queue list of a database cluster          |
| DescribeClustersLimit            | Queries the resource limit configuration of a database cluster |
| HandlerResourceQueue             | Manipulates a database resource queue                          |
| AdminClusterOutnetAddres         | Manages the public IP                                          |
| DescribeClustersNodesInfo        | Gets the node information of a cluster                         |

#### List of APIs not supporting resource-level authorization

For Tencent Cloud TCHouse-P API operations that don't support resource-level authorization, you can still authorize a user to perform them, but you must specify \* as the resource element in the policy statement.

| API Operation               | API Description                                     |
|-----------------------------|-----------------------------------------------------|
| DescribeNodeConfigInfo      | Gets the node model specification information       |
| DescribeEvents              | Gets the information of all cluster events          |
| CreateCluster               | Creates a cluster                                   |
| DescribeDbStatus            | Gets the database status                            |
| DescribeZones               | Gets AZs available for purchase                     |
| DescribeSegNodeMaxCount     | Queries the maximum number of compute nodes         |
| DescribeClusterExtend       | Gets all Ops information of a cluster               |
| DescribeResidual            | Gets the resource status in a region                |
| DescribeSpecResidual        | Checks whether specific specifications are sold out |
| DescribeZonesResource       | Gets the resource information in an AZ              |
| DescribeValidRegionAndZones | Gets valid regions and AZs                          |